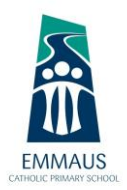

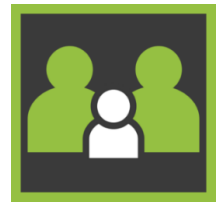

### Parent Access Module (PAM)

The Parent Access Module (PAM) enables parents to access a range of their child's school related information. This includes attendance records, current/past school reports and sick passes. It also allows parents to record absences, add a transport pass for occasional bus travel or make a temporary change to existing transport schedules. There is also "Daily Messages" where you can find reminders of upcoming school events, our school calendar and our "Knowledge Base" where you can access Newsletters and Community Leadership Team meeting minutes and agendas.

For best results ensure you have the latest browser updates.

Open your chosen browser and type in the address. <u>http://pam.emtclear.catholic.edu.au</u>

| ЕММАUS<br>Сатноше ријману зенооц                                                                                                    |  |
|----------------------------------------------------------------------------------------------------|--|
| Parent Access Module Login Please login with your orederitain, as supplied by your actool.    Please login with your orederitain, as supplied by your actool   Please login Please login Forget Plassword?   Sign in |  |

This will take you to the login screen for Emmaus where you need to enter your PAM login details. If you do not have these details or need a password reset, please contact the administration team.

When you login for the first time, you will see an option at the top of the screen to "click here" to add an email address. Enter your preferred email address and follow the prompts to verify. Once your email address has been verified, it can then be used as your username.

A Your account requires an email address. Please click here to add an email address.

#### Adding PAM to your mobile device

We recommend that you add the PAM website to the home screen of your mobile device. This will provide easy access to PAM and will appear as an app on your device.

#### Android device:

- Open Google Chrome
- Type in search <a href="http://pam.emtclear.catholic.edu.au">http://pam.emtclear.catholic.edu.au</a>
- Using the Chrome menu at the top of the screen, tap the Overflow icon:
- Select "Add to Home Screen"
- Enter PAM as the name for the shortcut.

#### Apple device:

- Open Safari
- Type in search <u>http://pam.emtclear.catholic.edu.au</u>
- Using the Safari menu at the bottom of the screen, tap the Share icon:
- Select "Add to Home Screen"
- Enter PAM as the name for the shortcut.

PAM will now appear as a link on your mobile home screen.

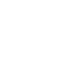

:

## Multiple ways to access information on PAM

**Homepage** – access to Knowledge Bank, School Links, Daily Messages, Calendar and Parent Notified Absences.

| CATHOLIC PRIMARY SCHOOL<br>Parent Access Module |                                                                                                    |                                                                                                    | * | ¢. | ≡ |
|-------------------------------------------------|----------------------------------------------------------------------------------------------------|----------------------------------------------------------------------------------------------------|---|----|---|
|                                                 | Students           Proto         Name           Grade / Learning Team         Grade / Learning Team           Attendance:         days absent this semester   Community Leadership Team (CLT) Revealers: School Links Community Leadership Team Ammunity Leadership Team Ammunity Leadership Team | Descent Notified Absences         Citck here to enter.         Daily Messages         Dainer: School Photo Day next Tuesday, 24th November         Our school Photo Day is next Tuesday, 24th November Please         ensure your child brings their order form with them on the day, or it         can be returned to the office any day prior. |   |    |   |
|                                                 |                                                                                                    | Calendar           Nov 16 - 22, 2020         X         I           No calendar events to display.         I         I                                                                                                    |   |    |   |

Three lines at the top right of the home page - access to My Settings, Calendar, Transport Passes and Parent Notified Absence.

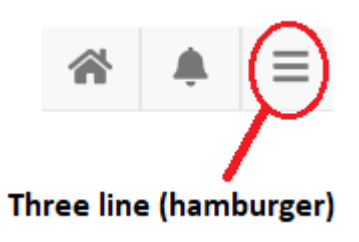

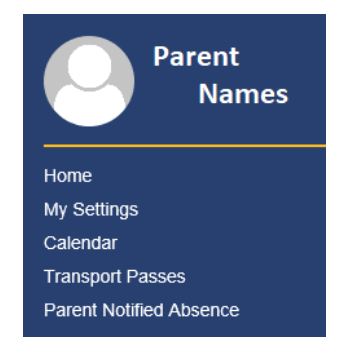

**Click on your child's photo on the home page** – access to Attendance, Assessment Reports, Sick Passes and NAPLAN overview.

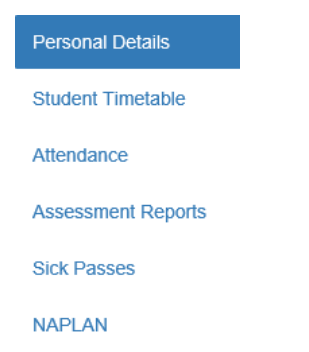

The next part of this document will provide instructions on how to use the various functions within PAM.

## Record your child's absence

To enter your child's absence in PAM, click on "Parent Notified Absences" on your homepage or click on the three line (hamburger) at the top right of the screen:

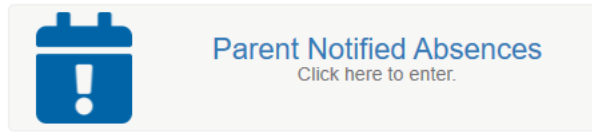

Click on the "+ Add Future Absence" button and complete the form (see below):

| Add Absence                                                        | ×  |
|--------------------------------------------------------------------|----|
| Student *                                                          |    |
| Select Student V                                                   | ٦  |
| * required                                                         | _  |
| Reason *                                                           |    |
| Select Reason V                                                    | ٦  |
| * required                                                         | _  |
| Absence Period *                                                   |    |
| All Day                                                            |    |
| Absence Date *                                                     |    |
| 19/11/2020 <b>**</b>                                               |    |
| Notes                                                              |    |
|                                                                    |    |
|                                                                    |    |
|                                                                    |    |
|                                                                    |    |
|                                                                    |    |
| * Unable to add absence until all required fields have been undate | he |

All absences need to be added before 9:00 am on the day of absence.

Please note you can select the following Absence Periods:

All Day - for a full day absence

\* **Arriving Late** – if you know in advance your child will be late, you can complete this form and enter your estimated arrival time. When you get to school, you will need to update the actual time of arrival on Kiosk via the iPad at reception.

\* **Leaving Early** – if you need to collect your child early, you can complete this form and enter your estimated departure time. When you get to school to collect your child, you will need to update the actual departure time on Kiosk via the iPad at reception.

\* **Partial** – if you need to collect your child during the day but will be dropping them back. Both the estimated departure time and return time will need to be updated on the iPad with the actual times. **Multi-day (max of 7)** – for multiple absence days, ie. family holidays or prolonged illnesses.

\* As an alternative, instead of recording into PAM, "Arriving Late", "Leaving Early" and "Partial" passes can also be recorded directly in Kiosk (via the iPad at reception) when you drop off or collect your child from school.

### Attendance records

To view your child's attendance, click on their photo on your homepage.

Click on "Attendance" and you will be able to view an "Attendance Summary" and your child's "Class Attendance Percentage". The "Period History" is not as relevant in primary school, but does give you a daily break down as to whether your child was present or absent for the morning and afternoon roll.

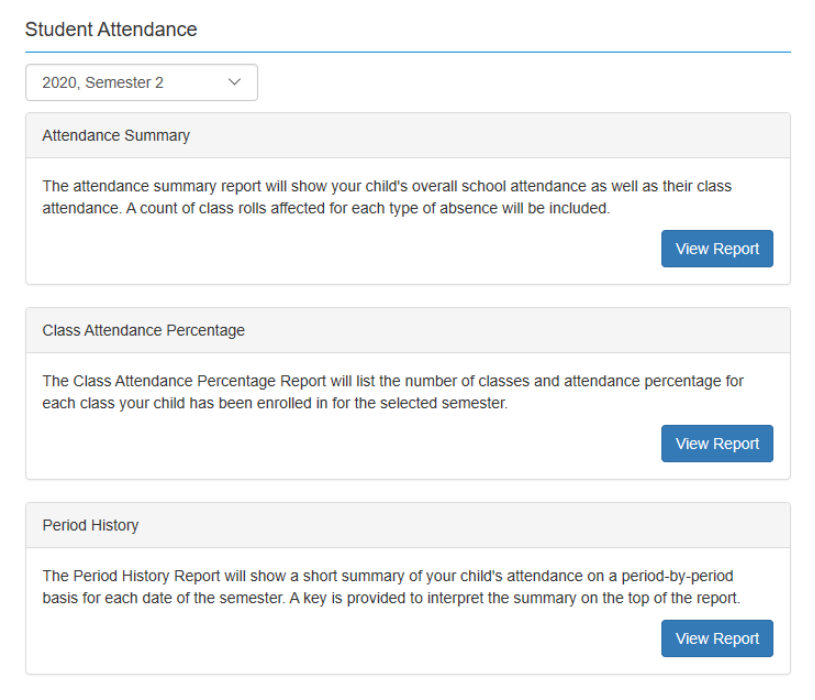

### Sick Passes

If your child attends First Aid (sick bay) during the day, staff will complete a "Sick Pass" for your child. To view your child's Sick Passes, click on their photo on your homepage, then click on "Sick Passes" and you will be able to view all passes for your child, with the most recent at the top.

This pass will include the reason they attended First Aid, symptoms, location and treatments. When a Sick Pass is created, an email will also be sent to parents (to your nominated email address in PAM) with all details.

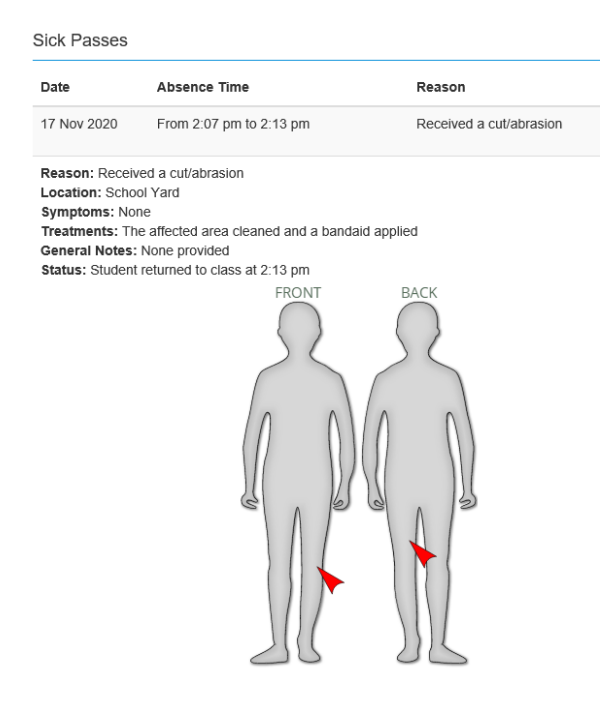

## Transport Passes

Transport Passes can be completed in PAM to add occasional bus travel for your child or make a temporary change to existing transport schedules.

From the homepage, click on the three line "hamburger" at the top right and select "Transport Passes".

| Transport Passes                                                                |                                                                                           |                  |                  |
|---------------------------------------------------------------------------------|-------------------------------------------------------------------------------------------|------------------|------------------|
| Transport passes for today cannot be<br>Please contact the school directly to r | updated here as it is now after <b>2:30 PM</b> .<br>notify them of any necessary updates. |                  |                  |
| 18/11/2020                                                                      |                                                                                           |                  |                  |
| Student                                                                         | Scheduled Transport                                                                       | Actual Transport |                  |
|                                                                                 |                                                                                           |                  | Edit             |
|                                                                                 |                                                                                           |                  | 1 - 1 of 1 items |

#### To add a new travel arrangement:

- Ensure the date is set to the travel date.
- Click on Edit.
- Find the bus / walking bus you wish to add your child to and click "+Add".
- Click on Save at the bottom.

This bus / walking bus will now show in "Actual Transport".

To edit an existing travel arrangement:

- Ensure the date is set to the travel date.
   The child's regular travel arrangement will appear under "Scheduled Transport" and "Actual Transport".
- Click on Edit.
- At the top, Actual Travel will be listed so click "-Remove" to remove that bus / walking bus.
- If you wish to add a different travel arrangement, find the relevant option and click "+Add".
- Click on Save at the bottom.

Now under "Actual Transport" it should be blank (unless you added a new bus / walking bus).

Any permanent changes to existing transport schedules will need to be communicated to the administration team via phone or email.

### **Assessment Reports**

To review your child's report, click on their photo on your homepage.

Click on "Assessment Reports" and you will be able to view and download your child's report. Your child will receive a report each semester.

| Download Assessment Reports                      |   |  |  |  |  |
|--------------------------------------------------|---|--|--|--|--|
|                                                  | _ |  |  |  |  |
| REPORT Semester 2, 2020 - End of Semester Report |   |  |  |  |  |
|                                                  |   |  |  |  |  |
| REPORT Semester 1, 2020 - End of Semester Report |   |  |  |  |  |

## **Daily Messages**

There is a "Daily Messages" section on the PAM homepage. Here we will record any parent reminders such as upcoming events or items of interest.

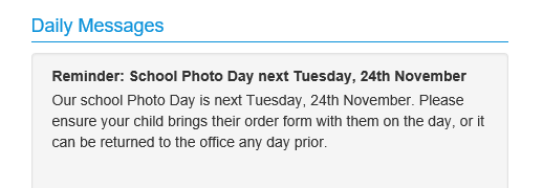

# Calendar

There is a School Calendar on the PAM homepage. This calendar will have events listed such as excursions, whole school sports days, pupil free days, etc.

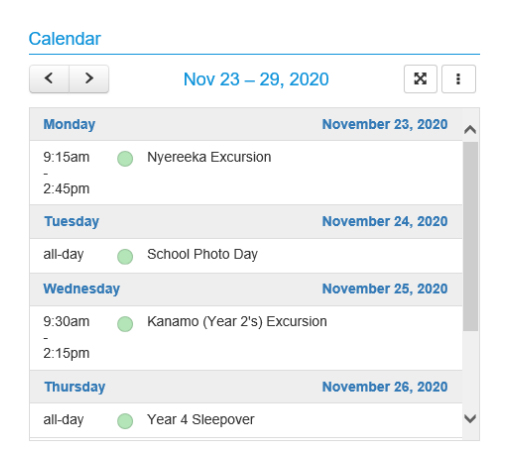

The default is a List view (which we recommend) showing a weekly list of events.

## **Knowledge Banks**

There is a Knowledge Bank on the PAM homepage. This will give you access to a number of different documents, such as our weekly school newsletter and the Community Leadership Team meeting minutes and agendas.

### **Knowledge Bank**

Community Leadership Team (CLT) Newsletters 2020

# School Links

There is a School Links section on the PAM homepage. This provides parents with links to different websites you may like to access, such as our Emmaus website, or specific pages within our website such as our Community Leadership Team.

### **School Links**

Parent Links Community Leadership Team Emmaus Website Life at Emmaus